## FX で PowerParts をセットアップする方法(1)

- ●セットアップ方法
  - · PowerPARTS を先にセットアップを行ってください。
  - CD1 と書かれたインストール+データディスク1をCD-ROM ドライブに挿入してください

≪PowerParts インストール手順≫

※NT系の OS に本機能をセットアップする場合、「Administrator」権限を持つユー ザーでセットアップを行ってください。「Administrator」権限を持たないユー ザーでセットアップすると、正常にセットアップできません。

1. 自動的に下記のダイアログが表示されます。日本語を選択します。OKを押します。

| 設定言語の注 | <b>蟹択</b>                     | ×    |
|--------|-------------------------------|------|
| æ.     | このインストールで使用する言<br>中から選択して下さい。 | 語を次の |
|        | 日本語                           |      |
|        | ОК <b>+</b> т                 | ・ンセル |

2. 指示に従って、次へ進んでください。

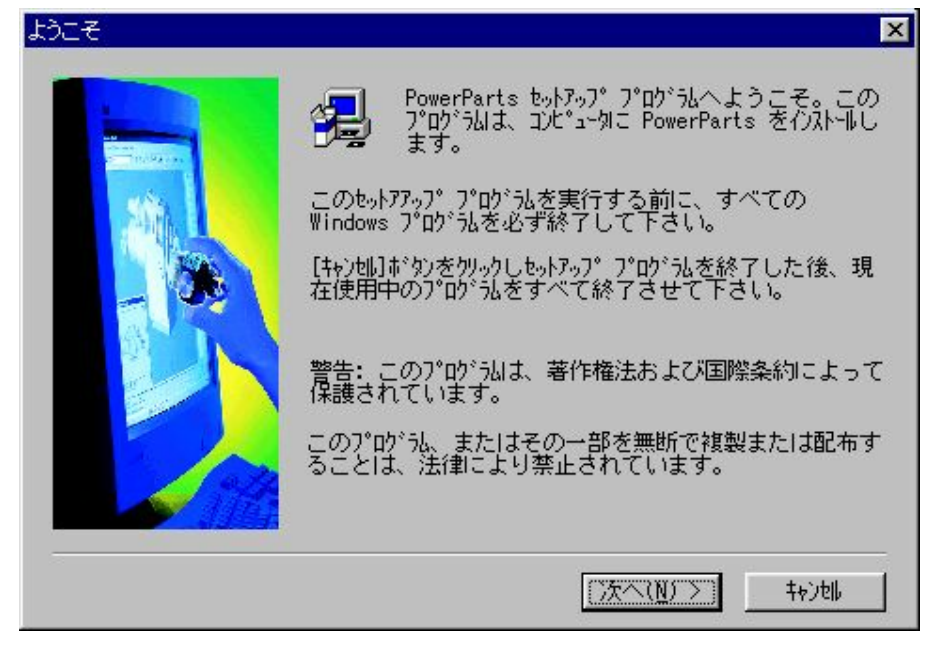

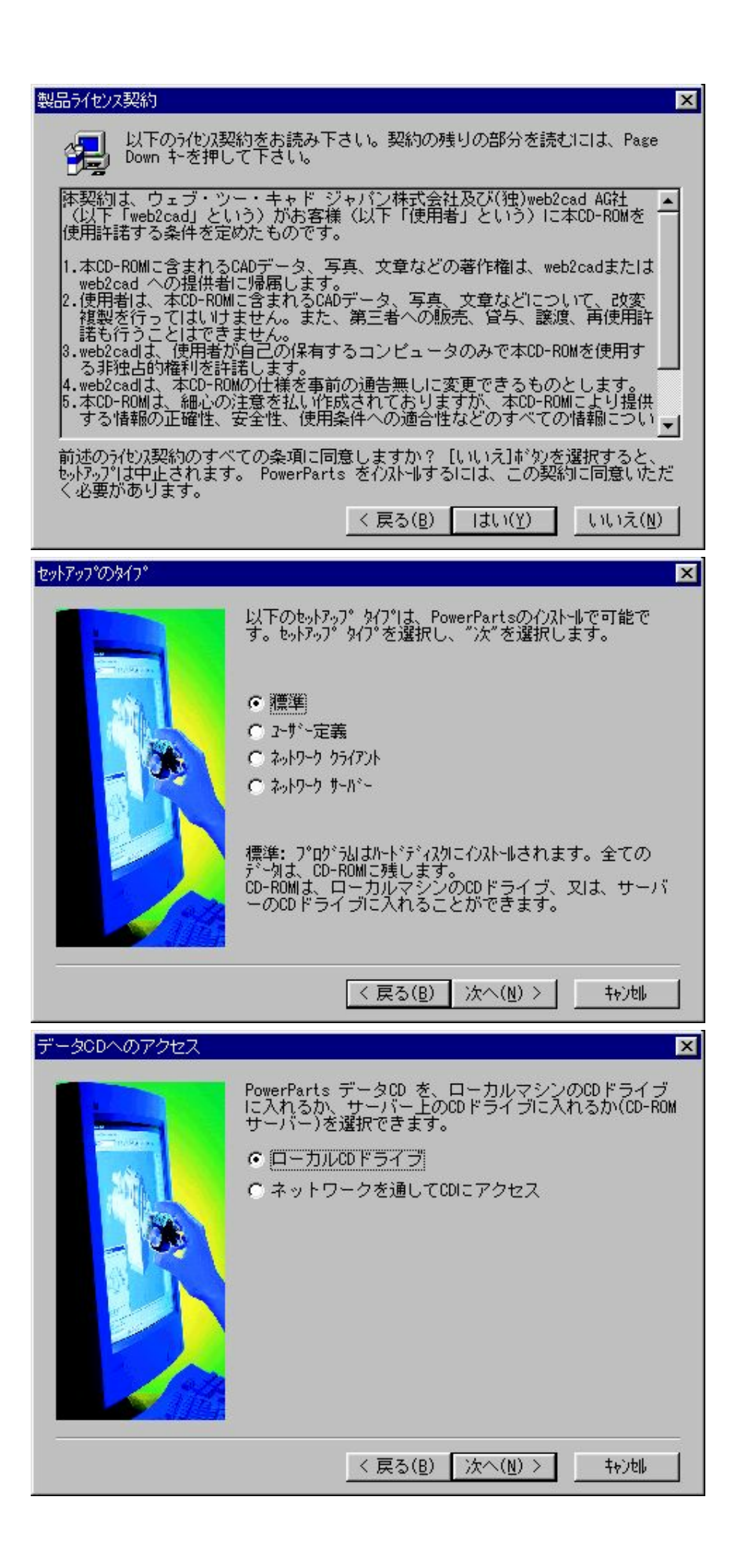

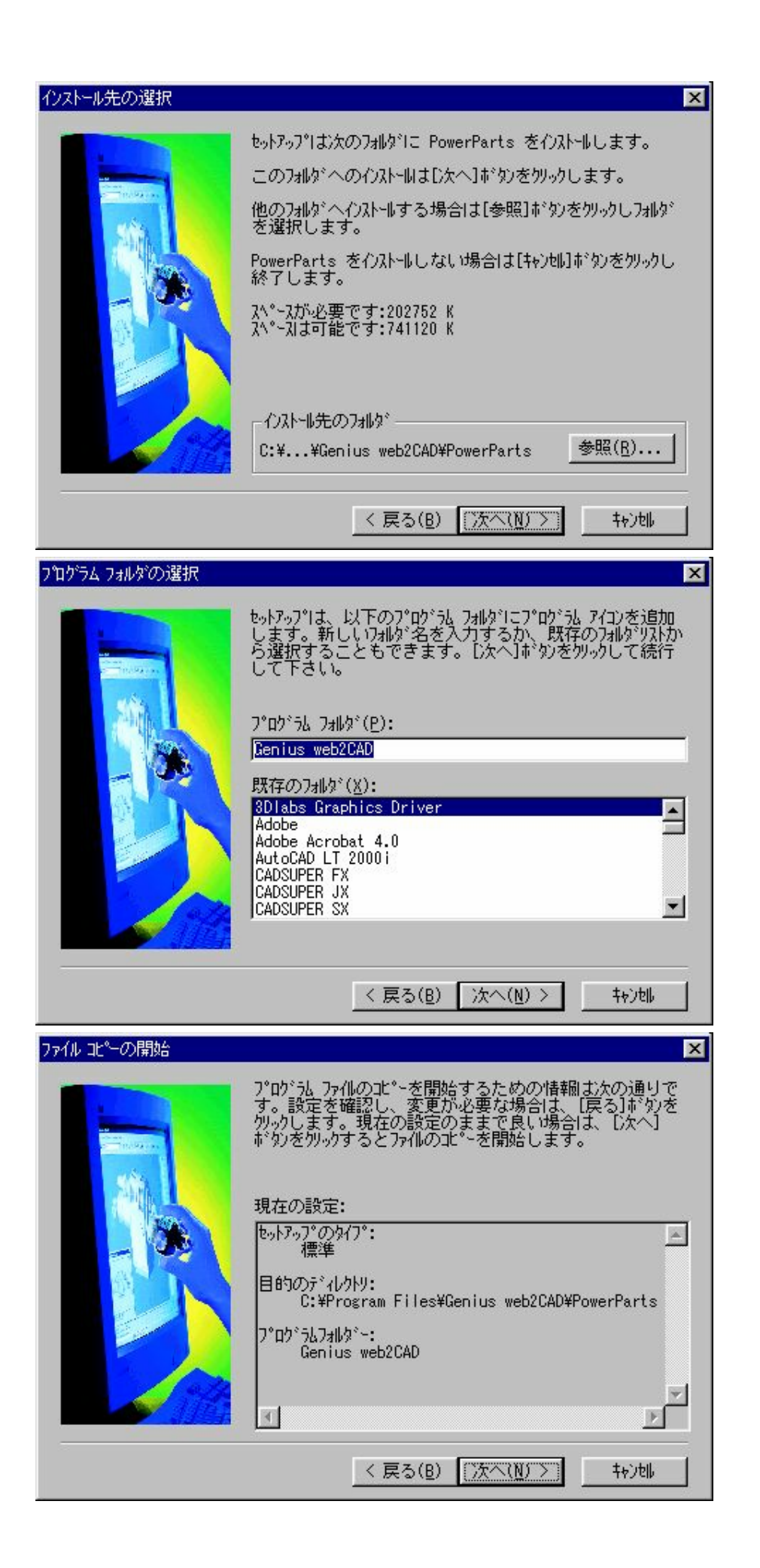

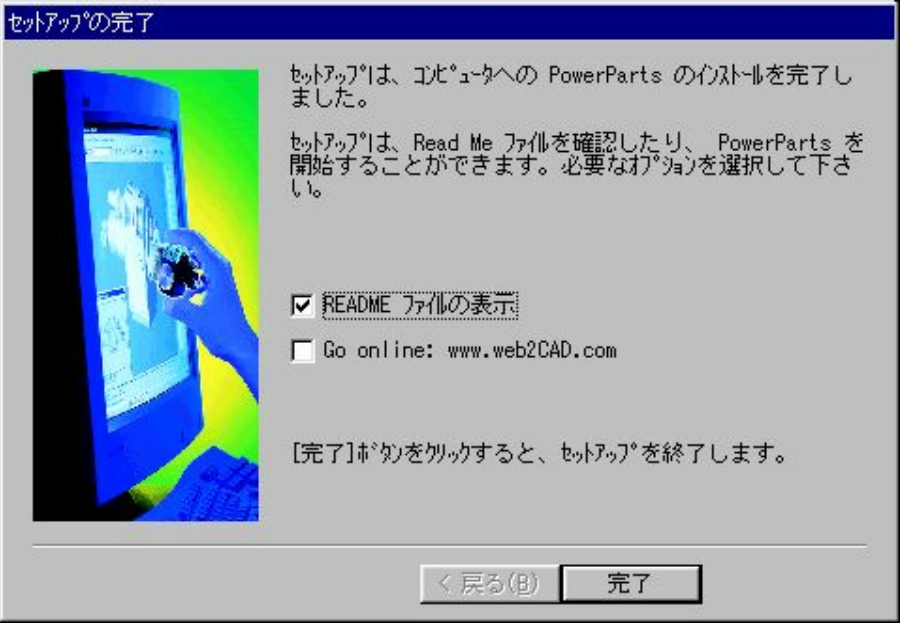

- 3. これでインストール完了です。
- README をお読みください。30 日は試用版で動作します。それ以降はユーザー登録 をしてご利用ください。
  - CADSUPER FX のマスターCD を CD-ROM ドライブに挿入してください 自動的に起動するので終了でインストール画面を閉じてください。
    下記のフォルダをエクスプローラーで開いてください。
    Q:¥ Utility¥ Pparts¥フォルダ内

≪FX 動作用 PowerParts インストール手順≫

- 1. ディスク内にある「Setup. exe」を実行します。
- Power PARTS のセットアップディレクトリが表示されますので、正しければその まま [実行] ボタンを押してください。異なるディレクトリに入っている場合、 ディレクトリ表示の右側のボタンから、ディレクトリを選択してください。

| setup PowerPARTS Driver                                                              |  |  |
|--------------------------------------------------------------------------------------|--|--|
| 以下のディレクトリに現在使用中と思われるPowerPARTSを検出しました。<br>PowerPARTSからFXへのダイレクト挿入を行う場合、[実行]を押してください。 |  |  |
| C:¥Program Files¥Genius web2CAD¥PowerParts                                           |  |  |
|                                                                                      |  |  |
| 実行                                                                                   |  |  |

| setup PowerPARTS Driver                                                              | × |  |
|--------------------------------------------------------------------------------------|---|--|
| 以下のディレクトリに現在使用中と思われるPowerPARTSを検出しました。<br>PowerPARTSからFXへのダイレクト挿入を行う場合、[実行]を押してください。 |   |  |
| C¥Program Files¥Genius web2CAD¥PowerParts                                            |   |  |
| 正常に登録が終了しました。                                                                        |   |  |
| 美行 輕了                                                                                |   |  |

- 3. [終了]を押して、セットアップを終了します。
- ※処理中にエラーを発生させない為にも、できるだけ他のアプリケーションを終了し てから実行してください。

- ●CADSUPER FX 使用方法
- 1. 図面を開きます。
- 2. メニューバーより、[拡張]-[PowerParts 実行]を選択します。

| スケッチ(K) 計測( <u>M</u> )   | 拡張(乙) テンプレート(①)                                                                 | <u>ウィントウ(W) ヘルフ(H)</u> |
|--------------------------|---------------------------------------------------------------------------------|------------------------|
| · 1 • _ • [<br>A 🖬 📰 😫 🌉 | 機械要素(M)<br>文字アプリ(M)<br>プロコマンド(P)<br>パーツボッウス( <u>B</u> )<br>電子捺印システム( <u>E</u> ) |                        |
|                          | 拡張(U)<br>アイソメ図Φ<br>テクニカルイラスト(T)<br>スグリフ <sup>*</sup> ト実行(S)                     |                        |
|                          | リアルビルダー( <u>F)</u><br>加工モジュール(H)<br>DFエクスホ°ート( <u>D</u> )                       |                        |
|                          | PowerPARTS実行(Q)                                                                 |                        |

- 3. PowerParts が別アプリケーションで起動します。
- 4. [オプション]-[設定]を選択します
- 5. [既定値設定]タブを選択します。以下のように設定します。

| オブション設定           | ?×                              |
|-------------------|---------------------------------|
|                   | き スナップ 既定値設定                    |
| <sub>「</sub> ダイレク | CAD挿入機能の挿入先                     |
| 2D:               | アンドール(株) CADSUPER FX T オフジョン(Q) |
| 3D:               | AutoCAD 13 3D オフジョン(の)          |
| -保存時の             | )ファイルフォーマット既定値                  |
| 2D:               |                                 |
| 3D:               | ACIS 2.0 77/1/ (*.sat)          |
|                   |                                 |
|                   |                                 |
|                   |                                 |
|                   |                                 |
|                   |                                 |
|                   |                                 |
|                   | OK キャンセル 道用(値) ヘルプ              |
|                   | OK キャンセル 適用( <u>酒</u> ) ヘルプ     |

6. 適用、OK でオプションを閉じます。

7. 部品を選択すると CD-ROM 何枚目か入れてくださいとメッセージが出ます。

8. CD-ROM を挿入すると、部品表が開いて、部品が表示されます。

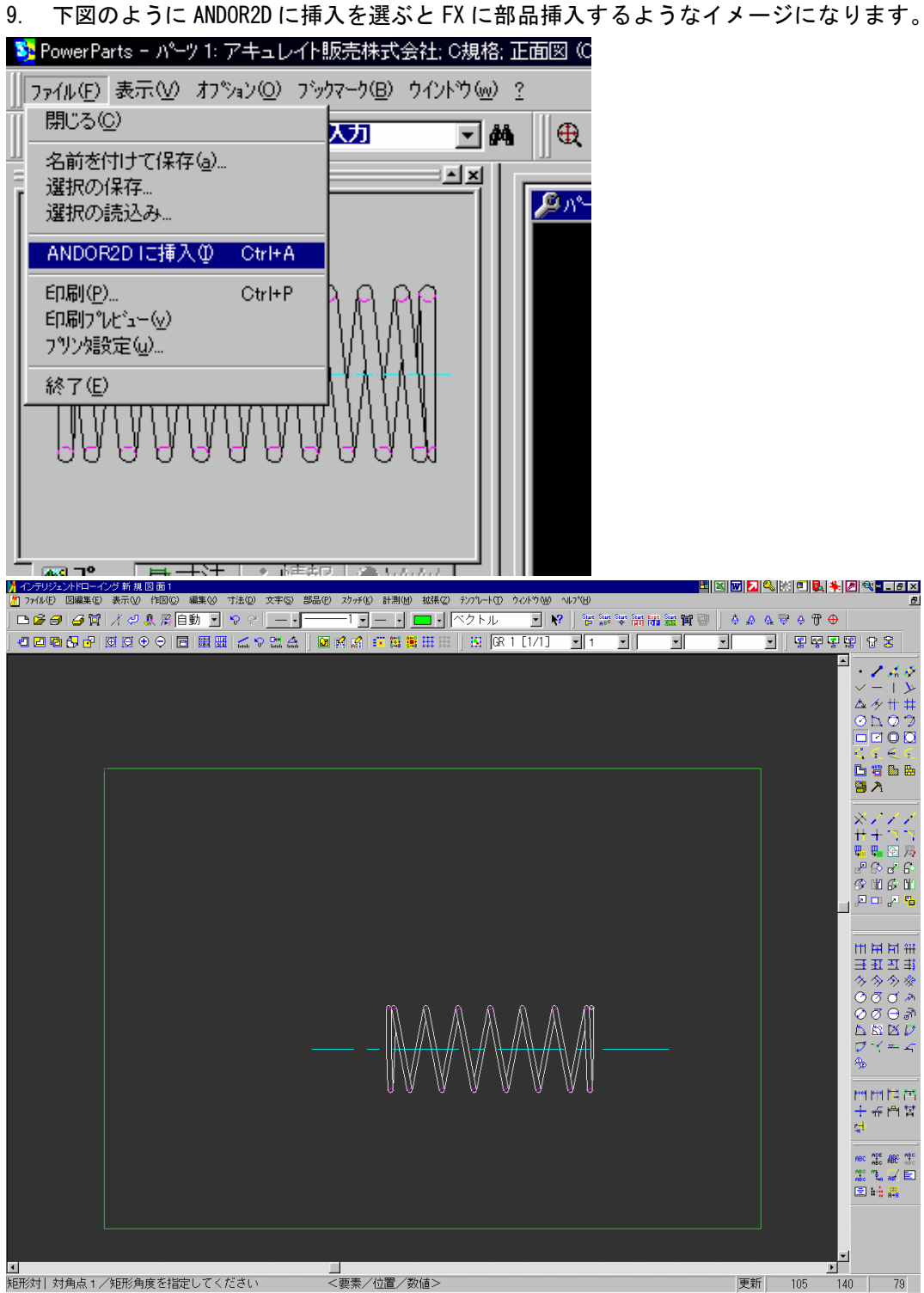

第大タート 1000 Selenir - L 100 Yorkel メッニ (2015) 10-1 (1017) - 1 (1017) 2015 (1017) (1017)